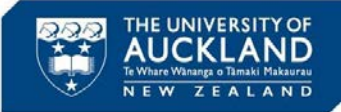

5 May 2021

### 1. Introduction

This guide will take you through the steps to create an application for pre-submission approval for HDEC applications within Infonetica Ethics RM.

## 2. Create a project

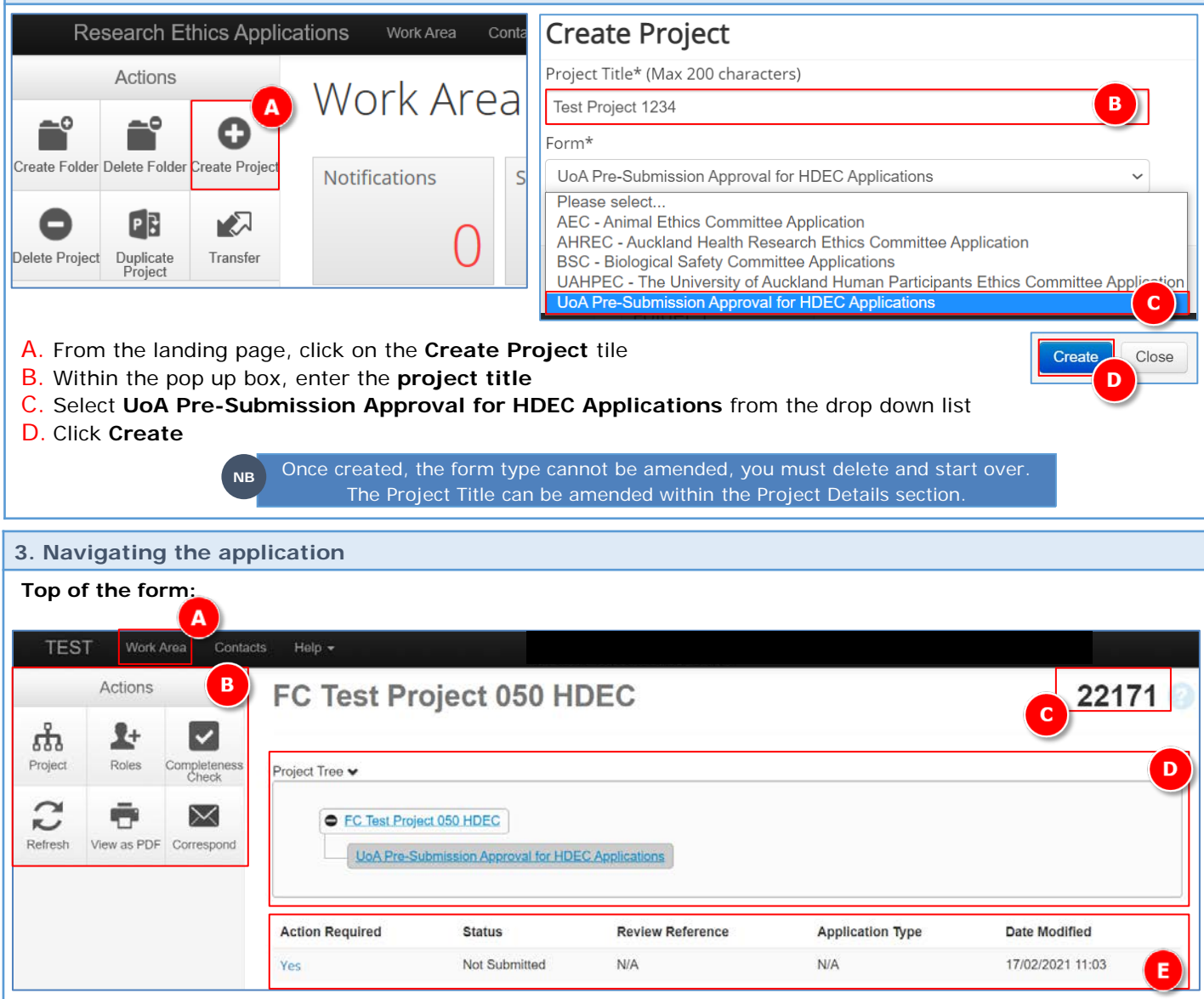

- A. The **Work Area** button takes you back to the Home / landing page
- B. The **Actions** buttons enable you to work with the project you're creating
- C. A project number has been allocated
- D. The **Project Tree** shows the name of the project and the form selected
- E. The Form Status shows where the application is sitting in the workflow

### Action buttons (B):

- > **Project** displays the project tree
- Roles enables you to share the application to specific roles for review and input
- Completeness check shows you which questions you have yet to complete
- Refresh refreshes your application showing the most up to date status
- View as PDF allows you to print the form and questions with or without attachments
- Correspond allows you to message the Ethics & Integrity team regarding the application

| 3. Navigating the application (continued) |                     |             |                       |                                                                                                 |           |            |                                                                                                    |                    |                |         |  |
|-------------------------------------------|---------------------|-------------|-----------------------|-------------------------------------------------------------------------------------------------|-----------|------------|----------------------------------------------------------------------------------------------------|--------------------|----------------|---------|--|
|                                           | Bottom of the form: |             |                       |                                                                                                 |           |            |                                                                                                    |                    |                |         |  |
|                                           |                     | Actions     |                       | Navigation                                                                                      | Documents | Signatures | Collaborators                                                                                                    | Submissions        | Correspondence | History |  |
|                                           | Project             | Roles       | Completeness<br>Check | UoA Pre                                                                                         | -Submis   | sion App   | roval for                                                                                                    | HDEC Ap            | plications     | Show I  |  |
|                                           | Refresh             | View as PDF | Correspond            | Section<br>Information for Res<br>Section A<br>Section B<br>Section C<br>Section D<br>Section E | searchers |            | Questions<br>Introduction<br>Applicant Details<br>Human Health Resear<br>Committee Review<br>Insurance<br>Signature | arch Study Details |                |         |  |

- A. The tool bar allows you to display information relating to the form
- B. Each section of the form is broken into question sets

## 4. Filling out the application

A. Click on the first set of **questions** to start filling out the form

# UoA Pre-Submission Approval for HDEC Applications Section Questions Information for Researchers Introduction Section A Applicant Details Section B Human Health Research Study Details Section D Insurance Section E Signature

B. Use the Action buttons to work through the application

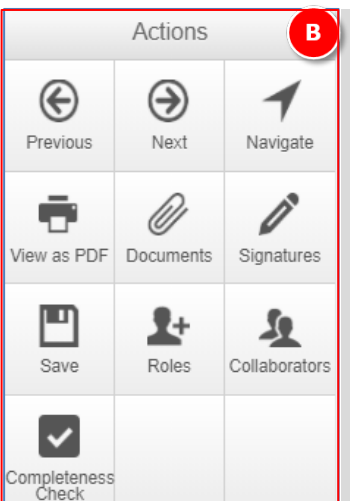

- Previous takes you to the previous page (and automatically saves application)
   Next takes you to the next page (and automatically saves application)
   Navigate takes you back to the front page of the form so that you can select from the list of question sections (and automatically saves application)
- View as PDF allows you to print the form with or without attachments
   Documents displays a list of documents you have uploaded as part of this application (see over for more information on uploading documents)
- Signatures displays a list of people from whom you have requested signatures as part of this application (where applicable) and the current status of these signatures (not required for Biological Safety Committee applications)
- Save will save the current page (pages are saved automatically if you click Next or Previous)
- **Roles –** enables you to share the application to specific roles for review
- > Collaborators shows a list of people you have shared the application with
- > Completeness check shows you which questions you have yet to complete

# Hints and tips when filling out the form:

- > The form is dynamic, so your answers to some questions may result in more or different questions
- Boxes expand as you type into them
- There is a built in spell-check

NΒ

- > Any hyperlink that you click on in the form will open a new window so that you can return to your application
- The system times out through inactivity after 60 minutes

The page you are working on will not save unless you click on Save or go to the Previous / Next page (if the system times out you will lose the data on your current page)

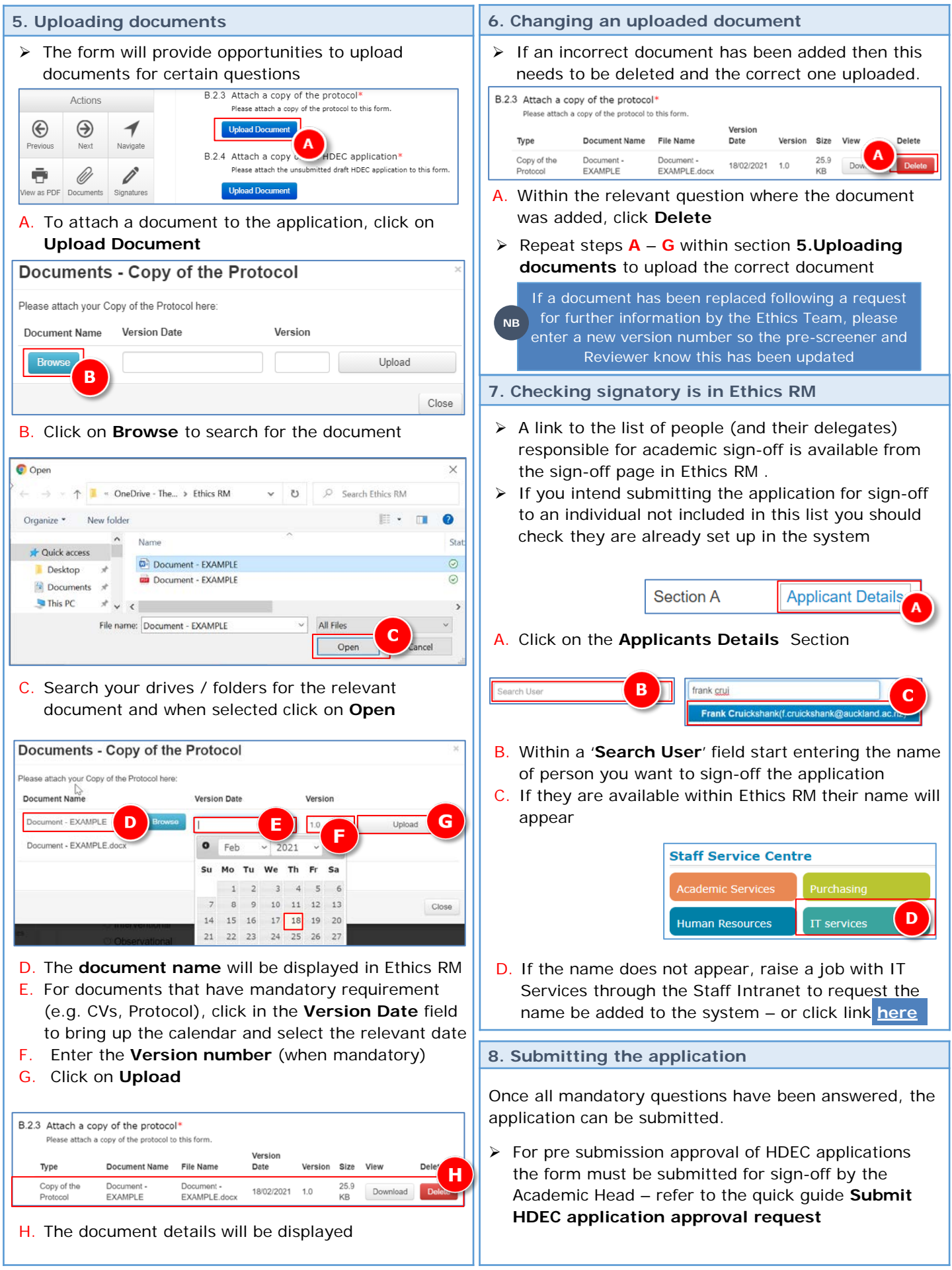